## Request Universal Background Check for Students

## PRISM

# This document will guide you on how you can request your Background Check via Exxat through universal.

1. Click the "Compliance" button on the Dashboard page:

| Compliance<br>Upload documents needed for clearance to participate in | 11                          |
|-----------------------------------------------------------------------|-----------------------------|
| clinical education                                                    | Documents need<br>attention |

| Documents   Approved     Documents   Pending Review     In Documents   Needs Attention |                                   |             |  |  |  |  |  |
|----------------------------------------------------------------------------------------|-----------------------------------|-------------|--|--|--|--|--|
| Please select any specific document to see its details                                 |                                   |             |  |  |  |  |  |
| MANDATORY REQUIREMENT (14) 1                                                           | CATEGORY                          | STATUS      |  |  |  |  |  |
| Universal - Standard Background Check Due on Jul 01, 2022                              | VERIFICATION / IDENTITY DOCUMENTS | Get Started |  |  |  |  |  |

3. Click the + icon next to the "Universal Details" in the center screen to begin the

### process

| oniterate standard background encert                                                      |   |
|-------------------------------------------------------------------------------------------|---|
| Your academic program may share this document with clinical sites at which you are placed | ( |
| Universal - Standard Background Check<br>Get Started<br>Due on Jul 01, 2022               |   |
| Universal Details                                                                         | + |
| Background Check Details                                                                  |   |

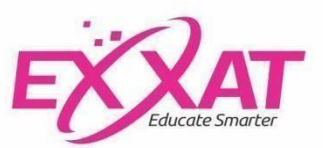

4. On the right, a sidebar will open allowing you to select a package(s). Select the correct "Radio button' and this will enable the "Request Screening" button for you to continue.

NOTE: PLEASE USE YOUR LEGAL NAME as written on a government document or it will delay approval of your results

|                                                                                                    | Request screening                         |
|----------------------------------------------------------------------------------------------------|-------------------------------------------|
| Universal Details                                                                                                    | ~                                         |
| First Name                                                                                                    |                                           |
| John                                                                                                    |                                           |
| Last Name                                                                                                    |                                           |
| Worker                                                                                                    |                                           |
| Background Standard                                                                                                    |                                           |
| Social Security Address/Alias Trace                                                                                     |                                           |
| County Criminal Search-7 Years (All counties developed by the Social Security Trace with                                | nin the past 7 years.                     |
| <ul> <li>USA CriminalSearch and USA Offender.</li> <li>FACIS Level III</li> </ul>                                       |                                           |
| The Background Standard package includes all third-party fees other than the New York Statew<br>client when applicable. | vide (NYOCA) which would be billed to the |

5. After you submit the request, the **document status** will show **"In Progress**" and the Universal Status will be "Invitation Sent".

| us                         |
|----------------------------|
|                            |
| Last Name                  |
| Bee                        |
| Universal Status           |
| Invitation Sent            |
| Universal screening status |
|                            |
|                            |

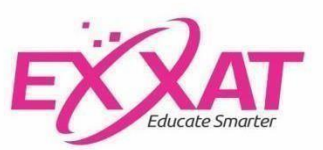

6. You will receive an email from Universal. Upon clicking on the link in the email, it will now direct you to Universal's website where you will complete and submit the application.

| Important Information about your Background Forms Please Read                                                                                                    |  |  |  |  |  |
|----------------------------------------------------------------------------------------------------|--|--|--|--|--|
| eform@universalbackground.com (© ← Reply (%) Reply All → Fenneral () (* · · · · · · · · · · · · · · · · · ·                                                                                                    |  |  |  |  |  |
| Dear John Worker,                                                                                                    |  |  |  |  |  |
| Thank you for placing an order with Universal Background Screening. As part of the screening process, you'll be asked to fill out personal information about yourself<br>using Universal Background Screening's secure online server.                                                                                                    |  |  |  |  |  |
| To initiate the process, please click the link below to pay the fee and complete the forms.                                                                                                    |  |  |  |  |  |
| Click here to complete the Background forms on Universal Background Screening's secure server                                                                                                    |  |  |  |  |  |
| For your reference, here is your E-Forms invitation code: 0AD336D8-3CD1-41A4-8F3F-E1E3238B3499                                                                                                    |  |  |  |  |  |
| For any questions about screenings that need to be ordered, please contact your Clinical Education team at your school.                                                                                                    |  |  |  |  |  |
| For any concerns about your order, please contact Universal Background Screening's Client Services Department at 1-877-561-5150 or via email at ca@univer.<br>sabackground.com.                                                                                                    |  |  |  |  |  |
| After submission, Universal will Commence processing your screening(s). Your complete screening results will be directly accessible on EXXAT.                                                                                                    |  |  |  |  |  |
| Thank you,                                                                                                    |  |  |  |  |  |
| The Exxat Team                                                                                                    |  |  |  |  |  |
| Universal Excat Demo Account                                                                                                    |  |  |  |  |  |
| Exxat Demo Account                                                                                                    |  |  |  |  |  |
| Verticants Students! Verticants Students! Verticants Students! Verticants Students! Verticants Students! Verticants Students! Verticants Students! Verticants Students! Verticants Verticants Vertican                       |  |  |  |  |  |
| Your personal Invitation Code should be pre-populated in the field below. If not order the levelation Code shown in the email you received. We recently our carry and pasts the code casely as it was provided. E-Forms Invitation Code BAD33ED9-3C01-4144-8F37-E1E223803499                                                                                                    |  |  |  |  |  |
| By accepting these terms, you certify that you are able and willing to accept disclosures and/or documents electronically, as follow:<br>• You are being provided with forms and documents is a digital format.<br>• You have a right to receive any of these in pages formal to contexting. Exact Deno Account.<br>• You have any development action of these projects for the provided by the bottom of this page.<br>• If you have any development account electrony of vision because that and the bottom of this page.<br>• If you have any development account electrony of vision documents, you should writly that you have the received hardware and software to pelint or retains<br>them. If you accelere a document to be accelered on the pelint or retains and/or documents, you should writly that you have the received hardware and software to pelint or retains<br>them. If you accelere a document of the pelint or retains and/or documents, you should writly that you have the received hardware and software to pelint or retains<br>• Vision with the pelint or retains and/or documents, you should writly that you have the received hardware and software to pelint or retains<br>• Vision with the pelint or retains and/or documents, you should writly that you have the received hardware and software to pelint or retains<br>• Vision with the pelint or the pelint or retains and/or documents, you should writly that you have the received hardware and software to pelint or retains<br>• Vision or the pelint or the pelint or retains and/or documents are pelint or retains and the pelint or retains and the pelint or retains and the pelint or retains and the pelint or retains and the pelint or retains and the pelint or retains are pelint or retains and the pelint or retains and the pelint or retains and the pelint or retains are pelint or retains and the pelint or retains are pelint or retains and the pelint or retains are pelint or retains are pelint or retains are pelint or retains are pelint or retains are pelint or retains are pelint or retains are pelint or retains are p |  |  |  |  |  |

Student completes application, signs disclosures & pays for screening

NOTE: PLEASE USE YOUR LEGAL NAME as written on a government document or it will delay approval of your results

## Universal

| Subject Information                                  | Ð                   | Your E-Forms Application was located                                                                                                    |  |  |
|------------------------------------------------------|---------------------|----------------------------------------------------------------------------------------------------|--|--|
| FCRA Summary of Rights                               | Z                   |                                                                                                    |  |  |
| FCRA Disclosure                                      |                     | Required fields are indicated with a red asterisk or red border. All required fields must have an input in order to<br>submit the form. |  |  |
| FCRA Authorization                                   |                     |                                                                                                    |  |  |
| Supplemental Authorization For<br>Release of Records |                     | Please complete the information in the fields below.                                                                                    |  |  |
| Payment Amount: \$65.00                              | Subject Information |                                                                                                    |  |  |
|                                                      |                     | Please enter your legal name that shows up on your Social Security Card/Passport. First Name* John                                      |  |  |

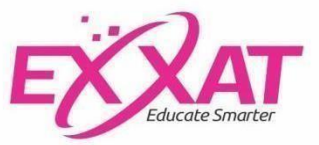

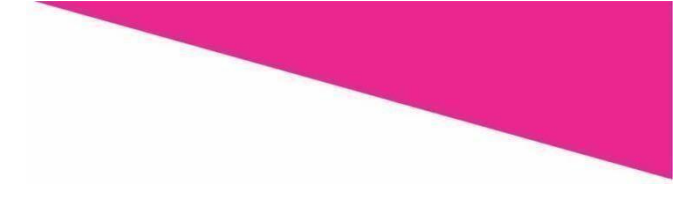

Please follow the prompts and provide an esign on the final page of the eform.

| Uni√ersaľ                                                                                                    |                                                                                                    |  |  |  |
|----------------------------------------------------------------------------------------------------|----------------------------------------------------------------------------------------------------|--|--|--|
| Subject Information                                                                                                    | Sign Document                                                                                                    |  |  |  |
| FCRA Summary of Rights                                                                                                    | Click the stion and Continue button to acknowledge that you have received reviewed and                                                                                                    |  |  |  |
| FCRA Disclosure                                                                                                    | electronically signed this document.                                                                                                    |  |  |  |
| FCRA Authorization                                                                                                    |                                                                                                    |  |  |  |
| Acknowledgement and Authorization                                                                                                    | Supplemental Authorization for Release of                                                                                                    |  |  |  |
| Supplemental Authorization For                                                                                                    | Records                                                                                                    |  |  |  |
| Release of Records                                                                                                    | This authorization is provided in connection with a consumer report or investigative consumer<br>report ("background check") that may be conducted by [biumra] Background Screening, box at |  |  |  |
| Sign your name (John Worker) in the signature box and click eSign and Continue.<br>— If you are using a mouse: Click in the box, hold down the left click button, and sign your name by drawing it with the<br>mouse.<br>— If you are using a tablet or a mobile device: Draw your name with your finger inside the signature box. |                                                                                                    |  |  |  |
| Ja                                                                                                    | m Dol                                                                                                    |  |  |  |
| ✓ Sign & Continue × Clear and R                                                                                                    | e-Sign ?Help                                                                                                    |  |  |  |

The eform complete after making the payment set up for the package.

| Subject Information                                               | 0        | Required fields are indicated with a red asterisk or red border. All required fields must have an input in order to |                                                                                                    |  |  |
|-------------------------------------------------------------------|----------|----------------------------------------------------------------------------------------------------|----------------------------------------------------------------------------------------------------|--|--|
| FCRA Summary of Rights                                            | 0        | submit the form.                                                                                                    |                                                                                                    |  |  |
| FCRA Disclosure                                                   | 0        |                                                                                                    |                                                                                                    |  |  |
| FCRA Authorization                                                | 0        | Application Payment                                                                                                 |                                                                                                    |  |  |
| Acknowledgement and Authorization<br>For Background Investigation | 0        | Card Type*                                                                                                    | - Choose One -                                                                                      |  |  |
| Supplemental Authorization For<br>Release of Records              | •        | Expiration Date*                                                                                                    | - Exp Mont/v - Exp Year v                                                                           |  |  |
| Payment Amount: \$65.00                                           | <b>=</b> | Security Number                                                                                                    | CVV Please enter the three or four digit security code<br>located on the front or back of your card |  |  |
|                                                                   |          | Name on Card <sup>*</sup>                                                                                           | First Name Last Name                                                                                |  |  |
|                                                                   |          | Address*                                                                                                    | Address                                                                                             |  |  |
|                                                                   |          |                                                                                                    | City State V Zip Code                                                                               |  |  |
|                                                                   |          | Phone Number                                                                                                    | (000)000-0000                                                                                       |  |  |
|                                                                   |          | Payment Amount                                                                                                    | \$ 65.00                                                                                            |  |  |
|                                                                   |          | ✓ Make Payment & Submit                                                                                             |                                                                                                    |  |  |

NOTE: If the package is set up as School pay, the payment section will not be available.

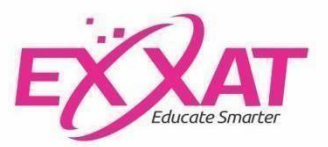

7. Once you submit the application, you will see this confirmation on the screen. Please print this page for your records since you will not receive any other confirmation email from Universal.

| Thank you. Your forms have been received.                                                                                                    |                                                                                             |
|----------------------------------------------------------------------------------------------------|---------------------------------------------------------------------------------------------|
| Your confirmation number is 13555131                                                                                                    |                                                                                             |
| ar Student,                                                                                                    |                                                                                             |
| ank you for initiating the screening process. Your order has been received and<br>nfirmation number for your records.                                           | will be processed. Please print this page with the                                          |
| nce your order is complete, your results will be provided to your school. For any<br>iversal Background Screening's Client Services Department at 1-877-561-515 | concerns about your order, please contact<br>50 or via email at cs⊜universalbackground.com. |
| ank you,                                                                                                    |                                                                                             |
| e Exxat Team                                                                                                    |                                                                                             |

8. Once you submit the application, the **document status** will continue to show '**In progress'** but the Universal status will now show as "In process".

| Universal - Background check                                        | Exxat's document status        |  |
|---------------------------------------------------------------------|--------------------------------|--|
| Universal Details                                                   |                                |  |
| First Name                                                          | Last Name                      |  |
| BGCheck Package<br>Background Standard                              | Universal Status<br>In Process |  |
| Request Date<br>June 10 2022                                        |                                |  |
| Order URL<br>https://portal7.universalbackground.com/Reports/Orders | /ViewOrder/27511151            |  |

9. When the Universal status is "Invitation Sent or Pending Student information", for Universal drug screening, your Universal background requirement will show the

yellow banner as below. You will be able to see the + icon next to the "Universal Details" to request screening for the 'Universal background' only once the Universal Status for your drug screening is "In process".

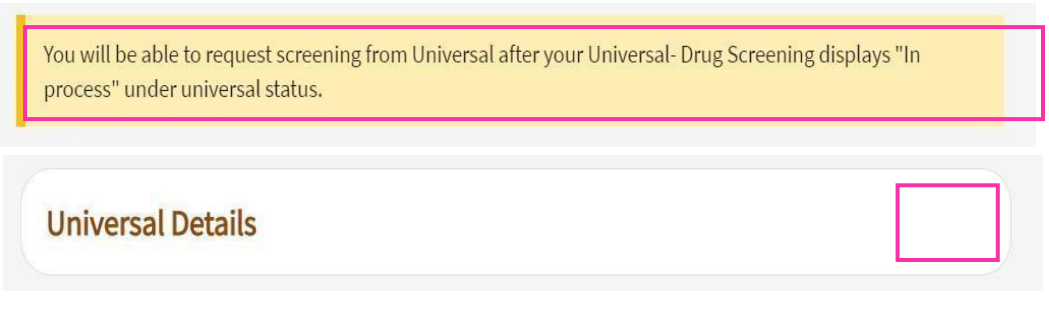

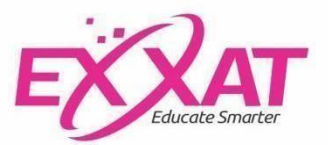

10. Once the results have been received and automatically uploaded in Exxat, the **document status** will show '**Pending Review'** and Universal status will be seen as "Complete".

| Universal - Background check                             | Pending Review                 |  |
|----------------------------------------------------------|--------------------------------|--|
| Universal Details                                        | -                              |  |
| First Name<br>John                                       | Last Name<br>Worker            |  |
| BGCheck Package<br>Background Standard                   | Universal Status<br>Complete   |  |
| Request Date<br>May 18 2022                              |                                |  |
| Order URL<br>https://portal7.universalbackground.com/Rep | orts/Orders/ViewOrder/27154631 |  |
| View Document                                            |                                |  |

11. Once your documented has been reviewed, the **document status** will change to 'Approved' and Universal status will remain as ' Complete'. To request an additional screening, click "Add New Record" button and follow the same steps that you did to request your first screening.

#### Notes:

Once you submit your application, if it has been over 2 weeks and your results are still not available, please email <u>ExxatCS@universalbackground.com</u>

| × Universal - Background check                          |                                    |                |
|---------------------------------------------------------|------------------------------------|----------------|
| Your academic program may share this document with clin | ical sites at which you are placed |                |
| Universal - Background check                            |                                    | Add New Record |
| Universal Details                                       |                                    |                |
| First Name                                              | Last Name                          |                |
| BGCheck Package<br>Background State of Illinois         | Universal Status<br>Complete       |                |
| Request Date<br>January 27 2022                         |                                    |                |
| View Document                                           |                                    |                |
| Background Check Details                                |                                    |                |

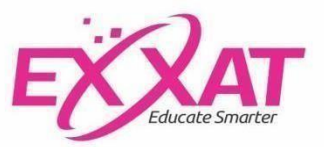